## Справочники "ЛМК"

#### Функциональное назначение:

#### Реквизитный состав:

| Реквизит                         | Комментарий     |
|----------------------------------|-----------------|
| Фамилия                          | <Нет пояснений> |
| Имя                              | <Нет пояснений> |
| Отчество                         | <Нет пояснений> |
| Дата рождения                    | <Нет пояснений> |
| Номер голограммы                 | <Нет пояснений> |
| Номер регистрационный мед книжки | <Нет пояснений> |
| Организация                      | <Нет пояснений> |
| Подразделение                    | <Нет пояснений> |
| Серия                            | Серия паспорта  |
| Номер                            | Номер паспорта  |
| Паспорт кем выдан                | <Нет пояснений> |
| Паспорт дата выдачи              | <Нет пояснений> |
| Ответственный                    | <Нет пояснений> |
| Порядковый номер                 | <Нет пояснений> |
| Дата выдачи                      | Дата выдачи ЛМК |
| Должность                        | <Нет пояснений> |
| Место работы                     | <Нет пояснений> |
| Иной вид деятельности            | <Нет пояснений> |
| Адрес                            | <Нет пояснений> |

#### Инструкция:

# Создание документа ЛМК в ЛИС.

Создать ЛМК можно двумя способами:

1. Из договора. Находим нужный договор и нажимаем создать на основании;

| Дого   | Договоры                                                                           |             |            |                                      |  |  |  |
|--------|------------------------------------------------------------------------------------|-------------|------------|--------------------------------------|--|--|--|
| ⊕Co    | 😳 Создать   🛃 🖉 🙁   🔍 Найти   🍬   Создать на основании 🔹 Копировать договор с прил |             |            |                                      |  |  |  |
| Отобра | Отображать Гигиеническое обучение                                                  |             |            |                                      |  |  |  |
| За тек | За текущий год: 🗹 Контракты: 🗌 Приложен ЛМК зам                                    |             |            |                                      |  |  |  |
| 0 9    | 6                                                                                  | № договора  | Дата       | Заявитель                            |  |  |  |
| 0 -    | /                                                                                  | - 25        | 11.01.2016 | Дент-Арт г.Самара (изм с 02.12.15г.) |  |  |  |
| 0 -    | /                                                                                  | - 24        | 11.01.2016 | Дент-Линия ЛПЦ                       |  |  |  |
| 0 -    | /                                                                                  | <b>—</b> 23 | 11.01.2016 | Стомат.клин.Малаховых                |  |  |  |
| 0 -    | /                                                                                  | - 22        | 11.01.2016 | Дентокс                              |  |  |  |

1. Непосредственно из раздела ЛМК, при нажатии команды «создать»

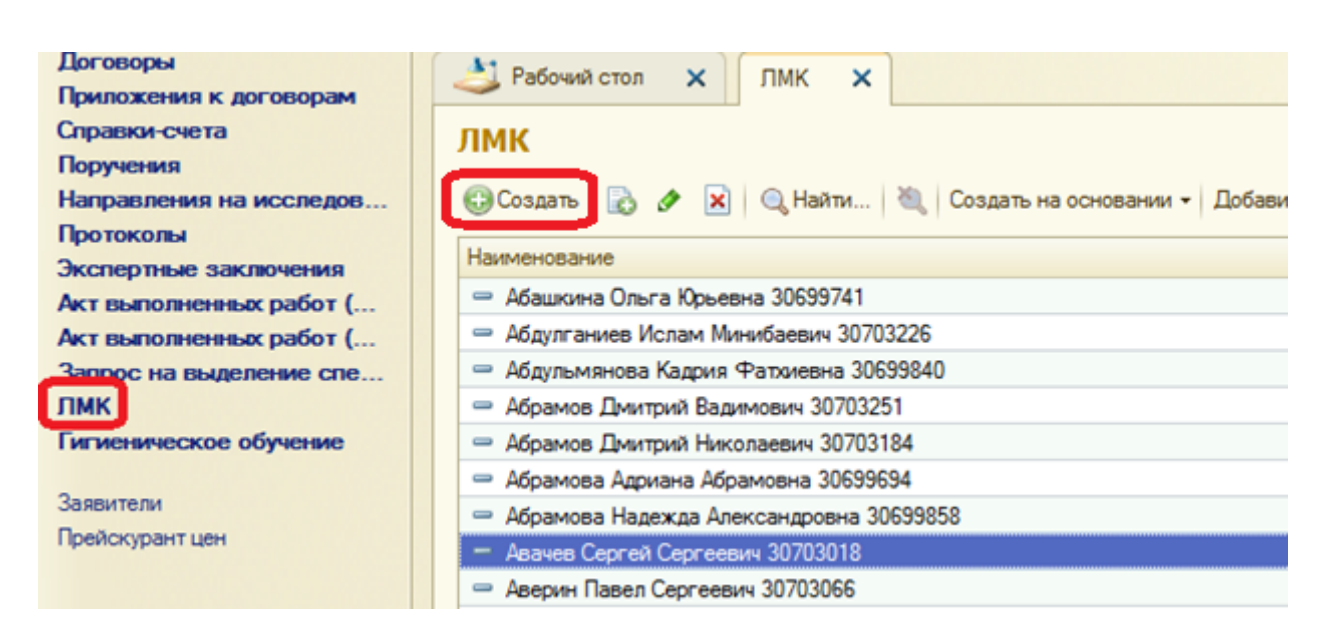

В новом созданном документе ЛМК обязательно заполняем поля:

- Договор;
- -Фамилия, имя, отчество;
- дата рождения;
- -номер голограммы;
- регистрационный № ЛМК;
- дата выдачи ЛМК;
- -адрес;
- -должность.

| Дата выдачи ЛМК: ЛМК (    | создание) (1С.Предприятие)        | - C M M+ M- C > |
|---------------------------|-----------------------------------|-----------------|
| Дата выдачи ЛМ            | К: ЛМК (создание) *               |                 |
| Записать и закрыть        | Создать на основании • 🔓 Печать • | Все действия -  |
| Dot oeop:                 | Договор 12156 от 16.08.2016       |                 |
| Фамилия:                  | Иванов                            |                 |
| Иня                       | Иван                              | )               |
| Отчество:                 | Иванович                          |                 |
| Дата рождения:            | 01.01.1980                        |                 |
| Номер голограммы:         | (1111111)                         |                 |
| Репистрационный № ПМК:    | [11111111                         | )               |
| Дата выдачи ЛМК:          | 17.08.2016                        |                 |
| Appec:                    | г.Самара. ул. Г.Митерева          |                 |
| Должность:                | учитель                           | 0               |
| Организация (Место работы | 1                                 | 0               |
|                           |                                   |                 |

### Добавляем «Вид деятельности ЛМК», нажав кнопку «Добавить»

| 01460180.                 | ИВано     | <sup>10</sup> 🙉 Виды деятельности ЛМК (1С:Предприятие) 💿 🖬 🛐 М М+ М- 🗔 |                                                                   |   |  |
|---------------------------|-----------|------------------------------------------------------------------------|-------------------------------------------------------------------|---|--|
| Дата рождения:            | 01.01.    | B                                                                      |                                                                   |   |  |
| Номер голограммы:         | 11111     | виды деятел                                                            | вности ЛМК                                                        |   |  |
| Регистрационный № ЛМК:    | 11111     | 🚯 Выбрать 🚯                                                            | Создать 🚯 🖉 🖹 🔍 Найти 🔌 Все действия 🗸                            | 2 |  |
| Дата выдачи ЛМК:          | 17.08     | Ключ 🚔                                                                 | Наименование вида                                                 |   |  |
| Адрес:                    | г.Сам     | = UA_1                                                                 | Работы на высоте, верхолазные работы, а также работы по обслужи   | e |  |
| Desmuscr. :               | (Internet | = UA_10                                                                | Работы, выполняемые непосредственно на механическом оборудова     |   |  |
| LUITARIOCID.              | )-writer  | = UA_11                                                                | Работы под водой выполняемые работниками, пребывающими в газ      |   |  |
| )рганизация (Место работь | ):        | = UA_12                                                                | Подземные работы                                                  |   |  |
| Добавить 🐘 💥 🛉            | 4 4       | = UA_13                                                                | Работы, выполняемые с применением изолирующих средств индиви      |   |  |
|                           |           | = UA_14                                                                | Работы в организациях пищевой промышленности, молочных и разд     |   |  |
| N Наименование            | вида      | = UA_15                                                                | Работы в организациях общественного питания, торговли, буфетах,   |   |  |
|                           |           | - UA_16                                                                | Работы, выполняемые учащимися образовательных организаций об      |   |  |
|                           |           | - UA_17                                                                | Работы медицинского персонала лечебно-профилактических учрежд     |   |  |
|                           |           | - UA_18                                                                | Работы в образовательных организациях всех типов и видов, а так ж |   |  |
|                           |           | - UA_19                                                                | Работы в детских и подростковых сезонных оздоровительных органи   |   |  |
|                           |           | = UA_2                                                                 | Работы по обслуживанию и ремонту действующих электроустановок     |   |  |
|                           |           | - UA_20                                                                | Работы в дошкольных образовательных организациях, домах ребенк    |   |  |
|                           |           | - UA_21                                                                | Работы в организациях бытового обслуживания (банщики, работники   | - |  |
| пастор пые данные         | - Country | - UA_22                                                                | Работы в бассейнах, а также водолечебницах                        | ٣ |  |

Выбираем нужные виды деятельности.

ВАЖНО! Один вид деятельности может быть добавлен только один раз.

| 🚯 Добавить 🛛 🔂 🗶 🕼 😓 |                                                                                             |  |  |  |  |
|----------------------|---------------------------------------------------------------------------------------------|--|--|--|--|
| Ν                    | Наименование вида                                                                           |  |  |  |  |
| 1                    | Работы на высоте, верхолазные работы, а также работы по обслуживанию подъемных сооружений   |  |  |  |  |
| 2                    | Работы по обслуживанию и ремонту действующих электроустановок с напряжением 42 В и выше пер |  |  |  |  |
| 3                    | Работы, выполняемые газоспасательной службой, добровольными газоспасательными дружинами,    |  |  |  |  |

Заполняем паспортные данные и порядковый номер

Last update: 2016/09/08 okabu:lis\_imts:meta:65a36522\_af8c\_4c2d\_a390\_7a656049ff2d http://wiki.parus-s.ru/doku.php?id=okabu:lis\_imts:meta:65a36522\_af8c\_4c2d\_a390\_7a656049ff2d 07:58

| — Паспој | ртные данные —— |                                                          |
|----------|-----------------|----------------------------------------------------------|
| Серия:   | 3613            | Номер: 1565256 Выдан: 15.09.2013 🕮 Кем выдан:            |
|          |                 | УВД                                                      |
|          |                 |                                                          |
| Порядков | зый номер:      | 52563                                                    |
| Ответств | енный:          |                                                          |
| Подразде | еление:         | Советский отдел                                          |
| Организа | ация:           | ФБУЗ "Центр гигиены и эпидемиологии в Самарской области" |

На основании созданного документа ЛМК можно есть возможность создания документа «Гигиеническое обучение».

Выбираем команду «Создать на основании» и выбираем «Гигиеническое обучение»

| Дата выдачи ЛМК: ЛМК (создание) * |                                   |  |  |  |
|-----------------------------------|-----------------------------------|--|--|--|
| Записать и закрыть                | Создать на основании 👻 🖨 Печать 🗸 |  |  |  |
| Договор:                          | Д Гигиеническое обучение          |  |  |  |
| Фамилия:                          | Иванов                            |  |  |  |
| Имя:                              | Иван                              |  |  |  |
| Отчество:                         | Иванович                          |  |  |  |
| Дата рождения:                    | 01.01.1980                        |  |  |  |
| Номер голограммы:                 | 1111111                           |  |  |  |
| Регистрационный № ЛМК:            | 1111111                           |  |  |  |
| Дата выдачи ЛМК:                  | 17.08.2016                        |  |  |  |
| Адрес:                            | г. Самара ул Г.Митерева           |  |  |  |

Для печати ЛМК необходимо воспользоваться командой «Печать» и выбрать нужное:

| - | печать | мед | книжки; |
|---|--------|-----|---------|
|---|--------|-----|---------|

| 🚘 Печать 🗸                           |   |  |  |  |  |  |
|--------------------------------------|---|--|--|--|--|--|
| Журнал ЛМК                           |   |  |  |  |  |  |
| Печать мед книжки                    | ł |  |  |  |  |  |
| Печать мед книжки с выбором принтера |   |  |  |  |  |  |

- печать мед книжки с выбором принтера, если необходимо выбрать принтер, на котором распечатается мед книжка

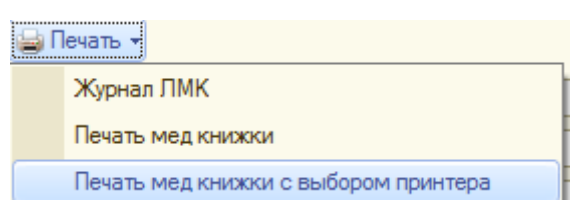

Так же можно распечатать журнал ЛМК за определенный период и по определенному договору

Нажимаем «Печать» и выбираем «Журнал ЛМК»

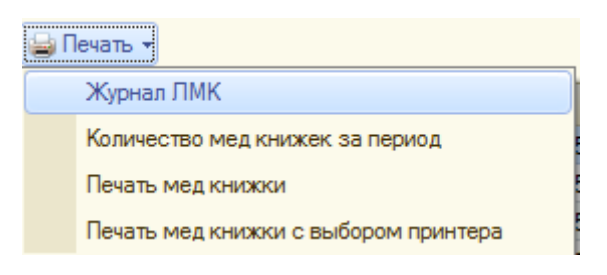

Устанавливаем период и договор (если нужно) и нажимаем «Сформировать»

| Течат     | ь журі                    | нала ЛМК         | (               |                              |                                                   |                                                               |                  |
|-----------|---------------------------|------------------|-----------------|------------------------------|---------------------------------------------------|---------------------------------------------------------------|------------------|
| łaчало пе | риода:                    | 05.08.2016       | #               |                              |                                                   |                                                               |                  |
| кончани   | е периода:                | 05.08.2016       |                 |                              |                                                   |                                                               |                  |
| одразде   | пение:                    | Советский от     | ел              |                              |                                                   |                                                               |                  |
| lorosop:  |                           | (                |                 |                              |                                                   |                                                               |                  |
| ▶ Сфо     | рмировать                 |                  |                 |                              |                                                   |                                                               |                  |
| Период: 0 | 5.08.2016                 | - 05.08.2016     |                 |                              |                                                   |                                                               |                  |
| 115       |                           | 600              | 221             |                              | 71 T                                              |                                                               |                  |
| N₽        | Дата<br>выдачи            | № мед.<br>книжки | №<br>голограммы | Ф.И.О.                       | Дом. адрес                                        | Паспортные данные                                             | Дата<br>рождения |
| 14927     | 05.08.20<br>16<br>0:00:00 | 30699726         | 6304729         | Нефедов<br>Сергей<br>Юрьевич | г. Самара, Торговый пер.<br>д.6 кв.7              | 3606 574535 ОВД<br>Куйбышевского р-на г.<br>Самара 22.02.2007 | 19.01.1987       |
|           | 05.08.20                  | 30699727         | 6304730         | Зинина<br>Ирина              | 446577, Самарская обл.<br>Исаклинский р-н, Старый | 3616 198775 УФМС по<br>Сам. обл.                              |                  |
| 14928     | 0:00:00                   | 50055727         | 0304130         | Васильевн                    | Шунгут д, Лесная ул, дом<br>№ 37                  | Исаклинского р-на<br>23.06.2016                               | 18.03.1988       |

Формируем Отчет «Количество мед книжек за период». Нажимаем «Печать» и выбираем «количество мед книжек за период»

| 🚔 Печать 👻 |                                      |  |  |  |  |
|------------|--------------------------------------|--|--|--|--|
|            | Журнал ЛМК                           |  |  |  |  |
|            | Количество мед книжек за период      |  |  |  |  |
|            | Печать мед книжки                    |  |  |  |  |
|            | Печать мед книжки с выбором принтера |  |  |  |  |

Last update: 2016/09/08 okabu:lis\_imts:meta:65a36522\_af8c\_4c2d\_a390\_7a656049ff2d http://wiki.parus-s.ru/doku.php?id=okabu:lis\_imts:meta:65a36522\_af8c\_4c2d\_a390\_7a656049ff2d 07:58

#### В открывшемся отчете заполняем начало и конец периода и нажимаем «Сформировать»

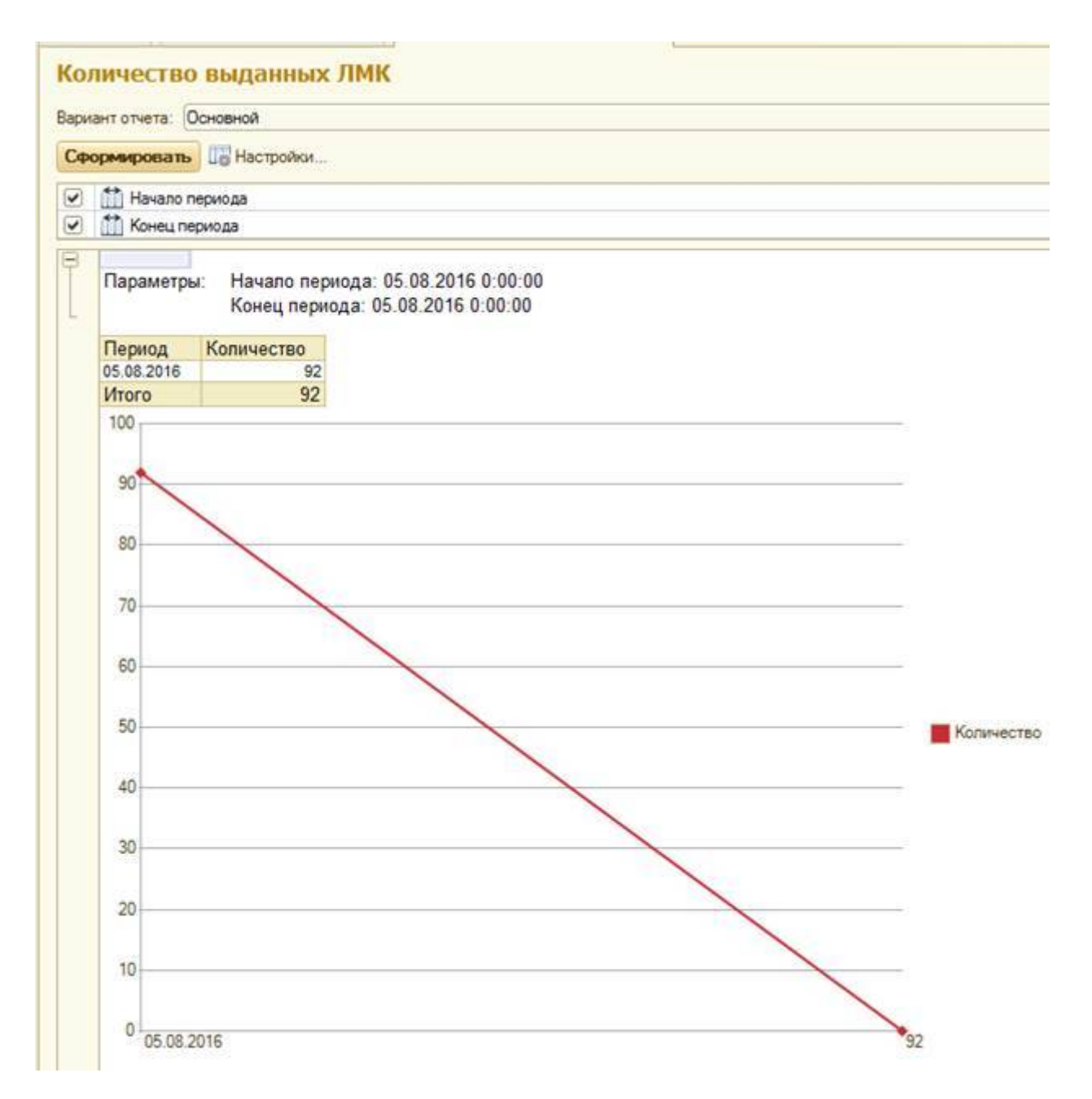

Номер голограммы и регистрационный №ЛМК можно формировать автоматически. В этом случае поля не заполняются вручную, а при записи документа программа автоматически формирует номера.

Для этого необходимо заполнить партии ЛМК и партии голограммы.

From: http://wiki.parus-s.ru/ - **ИМЦ Wiki** 

Permanent link: http://wiki.parus-s.ru/doku.php?id=okabu:lis\_imts:meta:65a36522\_af8c\_4c2d\_a390\_7 a656049ff2d

Last update: 2016/09/08 07:58